# Підготовка до МКР Завдання 1.

- 1). Створити титульну сторінку, використовуючи MS Word засіб «вертикальне вирівнювання» та інші засоби форматування.
- 2). Набрати наведений нижче текст та відформатувати за вимогами:
- перший рядок: усі символи прописні, Arial, 14 пт, жирний, вирівнювання по центру.

- основний текст: абзацний відступ 1.25, міжрядковий інтервал 1, Arial, 12 пт, курсив,

у дві колонки однакової ширини, розділити їх вертикальною лінією; вирівнювання обох колонок – по ширині.

### Історія розвитку перекладацької діяльності

Переклад – це один з найдавніших видів людської діяльності. Неможливо назвати дату зародження перекладу, проте численні факти свідчать про те, що переклад має тисячолітню історію. Вже серед клинописних шумерських текстів, написаних за 3000 років до н. е., учені знайшли двомовні словники.

## Завдання 2.

Створити частину анкети перекладача за зразком, використовуючи MS Word засіб «табуляція»

#### Анкета

| Персональн | ні дані |
|------------|---------|
| Прізвище   |         |

Ім'я

| Відомості про освіту |
|----------------------|
| <br>Вік              |
| Адреса               |
| <br>Освіта           |
|                      |

# Завдання 3.

Створити список:

#### 1. ІНФОРМАЦІЙНІ ТЕХНОЛОГІЇ В ПЕРЕКЛАДІ

- 1.1. Переклад як інтелектуальна діяльність
- 1.2. Історія перекладу в Україні
- 1.3. Машинний переклад

По батькові

#### 2. СИСТЕМНЕ ТА ПРИКЛАДНЕ ПРОГРАМНЕ ЗАБЕЗПЕЧЕННЯ ПЕРЕКЛАДАЦЬКОЇ ДІЯЛЬНОСТІ

- 2.1. Програмне забезпечення перекладацької діяльності
- 2.2. Операційна система MS Windows

Завдання 4.

Створити скріншот вікна «Формат»⇒ «Шрифт» та вікна «Сервіс»⇒«Параметри», надати їм назви, обравши відповідні засоби MS Word.

#### Завдання 5.

Вставити колонтитули: прізвище, ім'я, поточна дата - верхній колонтитул: текст "Підготовка до МКР", номер сторінки - нижній колонтитул.

Створити таблицю:

| Квартал Обсяг<br>експорту,<br>млрд.дол. США Ланцюговий Ланцюговий Ланцюговий Ланцюговий Абсолютне значення<br>1% приросту   Квартал Обсяг вид Ланцюговий Ганиноговий Вазисновий Вазисновий                                                                                                    | 1       | Обсяг<br>експорту,<br>млрд.дол. США | Абсолютний<br>приріст |          | Темп зростання |          | Темп<br>приросту |          |                                   |
|----------------------------------------------------------------------------------------------------|---------|-------------------------------------|-----------------------|----------|----------------|----------|------------------|----------|-----------------------------------|
|                                                                                                    | Квартал |                                     | Ланцюговий            | Базисний | Ланцюговий     | Базисний | Ланцюговий       | Базисний | Абсолютне значення<br>1% приросту |
| I. I. I. I. I. I. I. I. I. I. I. I. I. I                                                                                                    | I.      |                                     |                       |          |                |          |                  |          |                                   |
| II. In the second second s                                                                                                    | II.     |                                     |                       |          |                |          |                  |          |                                   |
| III. In the second second seco | III.    |                                     |                       |          |                |          |                  |          |                                   |

#### Завдання 7.

Відформатувати заголовки Завдання 1, Завдання 2,... стилем Заголовок 1 з такими параметрами: Times New Roman, 16 пт, жирний, вирівнювання по центру, міжрядковий інтервал 1,5. Пронумерувати сторінки, створити зміст, список ілюстрацій, алфавітний покажчик, обов'язково використовуючи для цього спеціалізовані засоби MS Word.

# Завдання 6.